## 怎么把电脑里的重要文件隐藏严密保护起来

电脑里的重要文件,怎样才能严密保护起来呢?

## 1、小隐防破解

加密并不牢靠,密码迟早会被解开。比较好的方法是将文件隐于无形,这样别人无法知道文件是否存在,更谈不上破解密码。当然windows xp自身的隐藏效果 太差,建议大家使用WinMendFolderHidden这款软件,它可以隐藏任何类型的文件,操作也极其简单。

WinMendFolderHiddcn可以隐藏文件夹或文件。第一次运行时,需要在密码设置界面输入软件自身的保护密码,再单击OK按钮完成。需要隐藏文件时,在界面 单击"隐藏文件"按钮,选择文件打开,文件便出现在列表中,状态显示为红色的"隐藏"状态,隐藏设置完成。此后即便设置系统显示所有文件或系统文件,也 无法卷到被隐藏的文件。取消隐藏时只要在界面勾选文件名,单击"取消隐藏"按钮,文件便可敁示出来。WinMendFolderHidden的操作效宇很高,无论隐藏的文 件夹或文件体积多大,都能在瞬间完成,非常适合隐藏电脑中体积较大的文件(如图 1)。

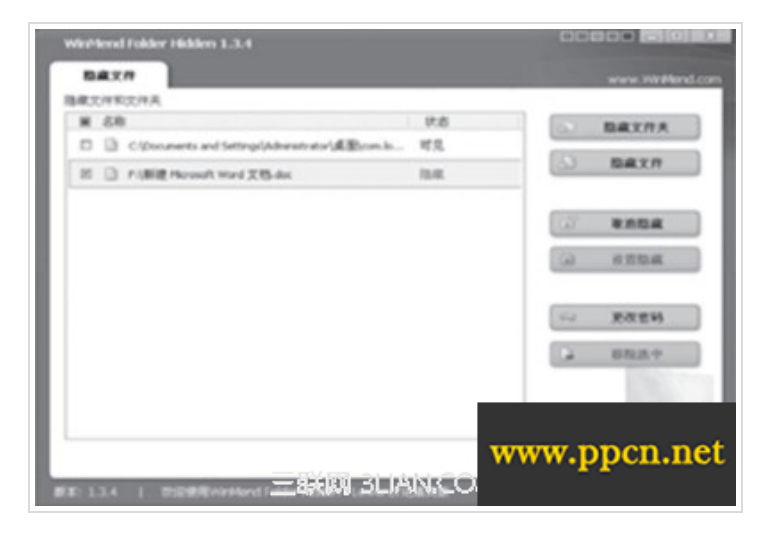

## 2、大隐防威逼

上面的方法只能对付水平较低的人,倘若有人威遍你交出密码,文件仍会大白天下。遇到这种情况如何保护文件呢?我们可以利用0penPuff,把重要文件藏身到 其它文件里,旦受到胁迫,可以抛出预备的诱饵文件,从而保全真正的秘密。

(1)把秘密藏进文件

第一步:设置真实密码。OpenPuff允许隐藏最大256MB的文件,类型不限。软件运行后,单击Hide按钮,打开隐藏文件程序界面。在 Data和Insert右侧输入文件保护密码,然后单击Browse按钮,选择耑要隐藏的文件打开。在Size文字右侧,可以查看隐藏该文件所需的空间体积(如图2)。

| Construct and the All and All and All a                                                                                                    |
|----------------------------------------------------------------------------------------------------|
| Telatile Barking & Carrier Clean Ty                                                                                                    |
| Balg & Options<br>Balg & Options<br>Conflat<br>Deresh Conflat<br>Conflat<br>Conflat |

第二步:添加载体文件。载体可以是MP3、MP4、PDF、JPG, 菸至EXE文件都可以,用来存放秘密文件。单击界面左下方的Add 按钮,选择多个载体文件打开便可。OpenPuff会根据隐藏文件大小,自动选择所谣要的载体数量,当显示为绿色时,表示载体空间大于隐私文件,可以唿 藏。

第三步:制作诱饵文件。诱饵就是假秘密文件。单击AddDecoy按钮,打开诱饵文件设置界面,在Decoy和Insert右侧输入诱馆文件的保护密码,再单击Browse 按钮,选择一个文件作为诱饵文件即可。设置完后,单击Check&Accept按钮,在弹出的对话框中单击"确定" 按钮结束。

第四步:开始隐藏。设置完成后,单击HideData&Decoy按钮打开"浏览文件夹"对话框,指定好文件的保存路径,单击"确定"按钮,软件便会将隐私文件分解后,隐藏到载体文件中。为保险起见,还可以把所有文件打包保存。

提取隐藏文件

自己要提取文件时,打开程序界面,单击Unhide按钮打开解除隐藏操作界面。在Insert文字右侧输入真实密码,单击AddCariers 按钮,在弹出的对话框中选 中所有的载体文件,再单击Unhide按钮,选择好隐私文件的保存位置,单击"确定"按钮完成。满要注意的是,如果隐藏时设置了 载体文件的排列顺序,则需要依 次单击AddCariers按钮,按顺序选择载体文件——导入,还有就是载体文件可用空间的设置,也滿要与隐藏时的设置相同(如图3)。

|                                         |  |        |            |                    | -1         |
|-----------------------------------------|--|--------|------------|--------------------|------------|
| annar 1.                                |  |        |            | S C Bitag Ca       | •)<br>•(0) |
| (2) Currier Selection (Brier sensitive) |  |        | Citer      | Fle Gtree          | -)<br>-)   |
|                                         |  | Bytes  | Onia feder | Q fory Los         |            |
| Thusday, an                             |  | 1.100  | · 00000    | -2 min             |            |
| El leg                                  |  | 12.392 | + 0000E    | Qne .              | 0          |
| ALC: NO                                 |  | 22.306 | • 00000    | Contract Track     | •          |
|                                         |  |        |            | 8 E ap3 (Andin     | 3          |
|                                         |  |        |            | B Bet Gtree        | •)         |
|                                         |  |        |            | ii fill Beat/Dan ( | Andia)     |
|                                         |  |        |            | 8 13 Pes Cango     | •          |
|                                         |  |        |            | in the free freese |            |
|                                         |  |        |            |                    |            |

倘若是别人逼迫交出文件,也只要在解除隐藏文件程序界面的Insert文字右侧的两个文本框,输入亊先设置的诱饵密码,这样提取后得到的会是之前添加的诱 饵文件,而真正的秘密不会泄露。